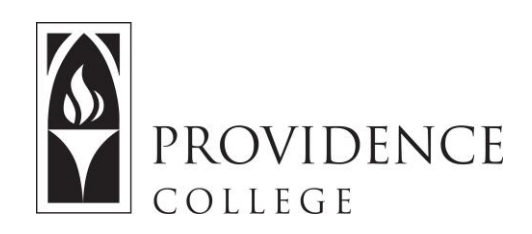

## **Posting in Forums**

http://Sakai.Providence.edu SakaiHelp@Providence.edu www.Providence.edu/ITDP

## Posing in Forums:

The following instructions are for posting to the Forums tool in Sakai, and for responding to others.

1. In the Sakai site, select "Forums" from the left hand menu.

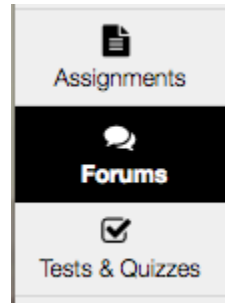

2. Click on the title of the Forum topic that you need to post to.

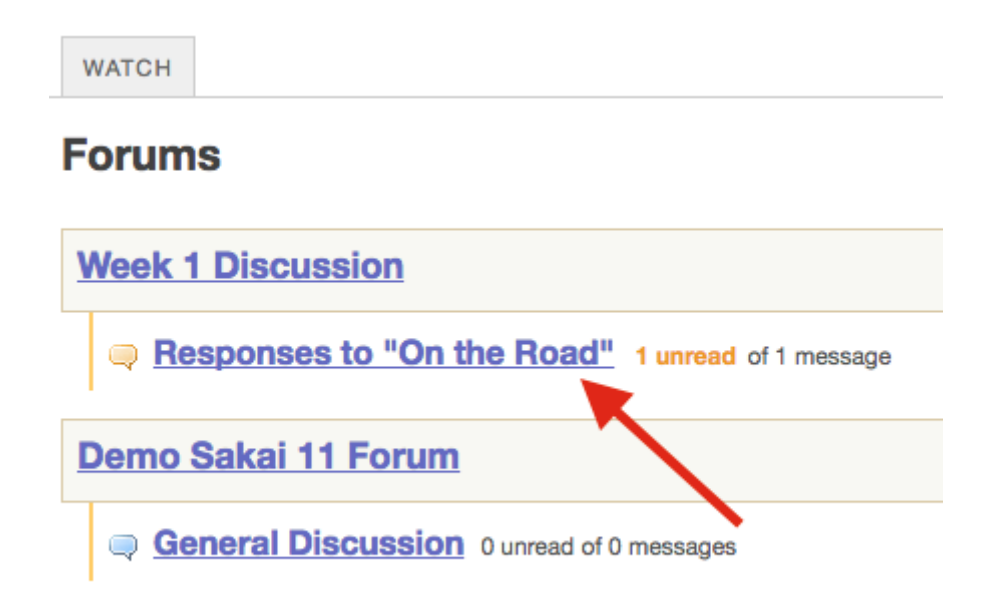

3. Click "View Full Description" to read any instructions that have been provided. Then click "Start a New Conversation" to create post.

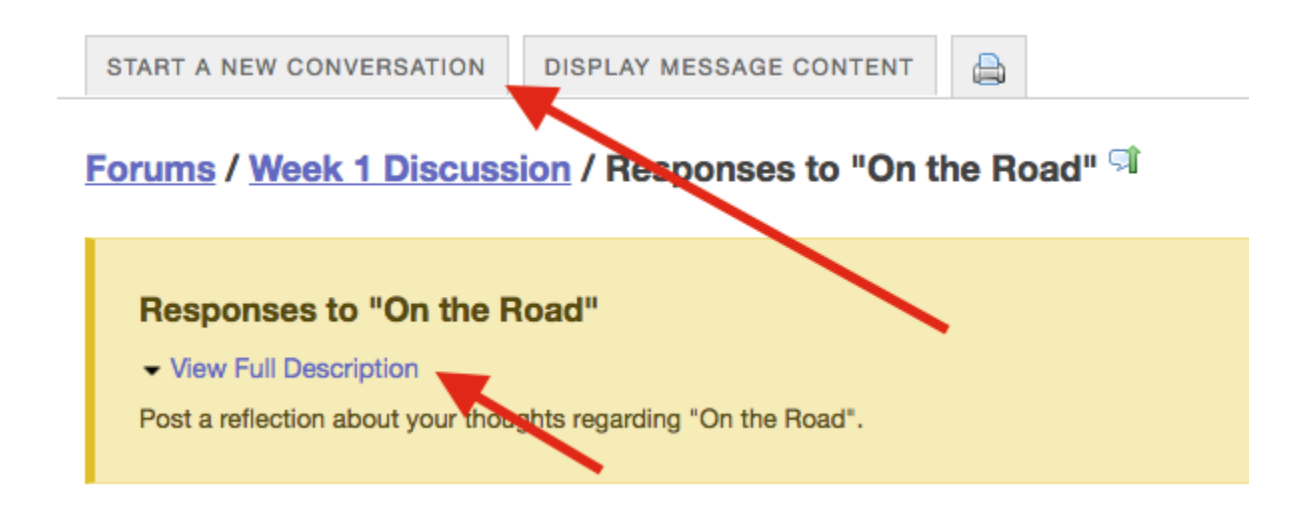

4. Give the post a title, type your response into the message box, and click "Post". Please note you can also include attachments if necessary. Click "Post" when you are done.

Start a Conversation

| Week 1 Discussion / Responses to "On the Road" View Full Description                                                                                                    |
|----------------------------------------------------------------------------------------------------|
| Required items marked with *                                                                                                    |
| * Title                                                                                                    |
| My response                                                                                                    |
| Message 💦 Word Count: (4)                                                                                                    |
| Bource      B      X      C     C    C |
|                                                                                                    |
| Styles - Normal - Font - Size - A - A-                                                                                                    |
| Here are my thoughts                                                                                                    |
| body p Words: 4, Characters (with HTML): 31                                                                                                    |
| Attachments                                                                                                    |
| No attachments yet                                                                                                    |
| Add attachments                                                                                                    |
| Post Cancel                                                                                                    |

5. You can also read the posts of others by clicking on the title of their post in the Forum Topic.

| START A NEW CONVERSA                      | TION DISPLAY MESSAGE CONTENT | 8                      |               |                       |
|-------------------------------------------|------------------------------|------------------------|---------------|-----------------------|
| Forums / Week 1 Di                        | scussion / Responses to "On  | the Road" <sup>외</sup> |               | < Prev                |
| Responses to "Or<br>View Full Description | the Road"                    |                        |               |                       |
| ♦ ♦ Conversation                          | on                           |                        | Authored By   | <u>Date</u>           |
| New! My ti                                | oughts 1 unread of 1 message |                        | Shonna M Ryan | May 22, 2017 10:40 AM |
| My response                               | 9 0 unread of 1 message      |                        |               | May 22, 2017 3:31 PM  |

6. To reply to a post simply click "Reply" and the exact same text box you saw in Step 4 will appear for you to type your response in. Be sure to click "Post" when you are done typing your response.

| Forums / Week 1 Discussion / Responses to "On the Road" / My thoughts                                                                      |
|----------------------------------------------------------------------------------------------------|
|                                                                                                    |
| View by Conversation                                                                                                    |
| Go to first new message                                                                                                    |
| New! My thoughts<br>Shonna M Ryan (May 22, 2017 10:40 AM) - Read by: 1<br>Mark as Read<br>Here are my thoughts about reading "On the Road" |